# **JALLERES**

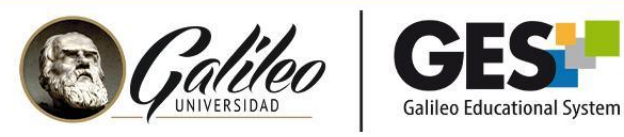

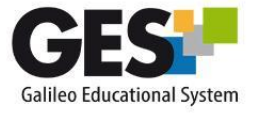

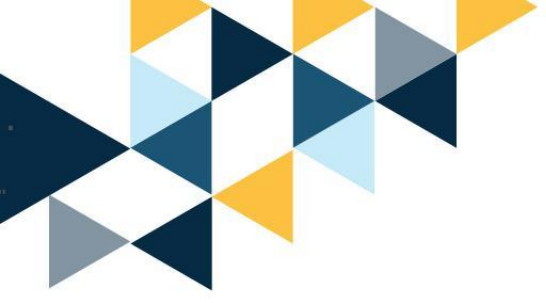

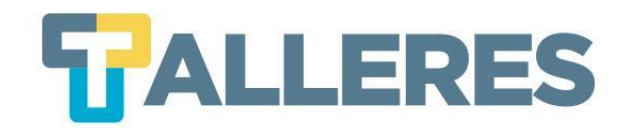

# FOROS VIRTUALES EN EL GES

#### Módulo I Rutina Básica del Catedrático

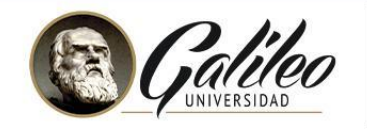

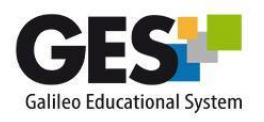

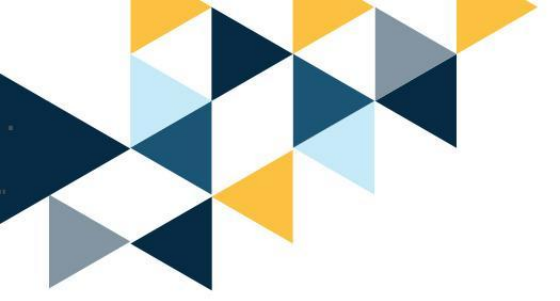

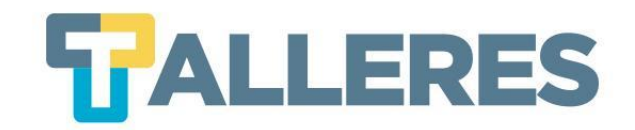

### Tabla de Contenido

- 1. ¿Qué es un Foro Virtual?
- 2. Beneficios de utilizar los Foros Virtuales
- 3. Aplicaciones de los Foros en Clase
- 4. Tipos de Foros
- 5. Reglas de Netiqueta
- 6. Creación de un Foro en el GES
  - Publicación de Mensajes en un Foro
  - Administración de Foros
  - •¿Cómo calificar un foro?
- 7. ¿Dónde encuentran los estudiantes los foros en el GES?

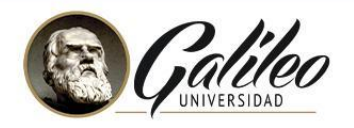

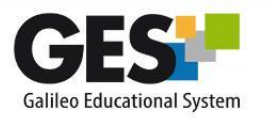

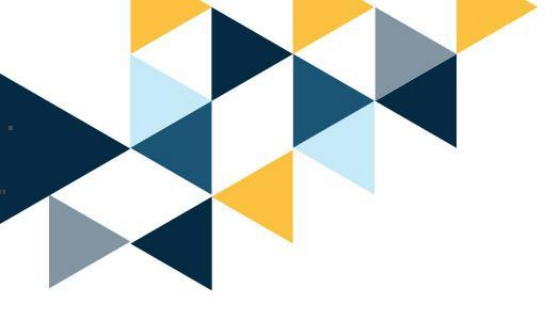

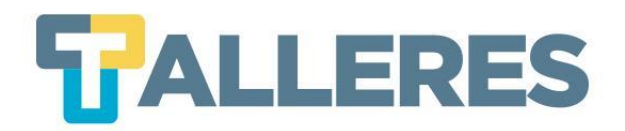

## ¿Qué es un Foro Virtual?

- Es un escenario de comunicación en línea.
- Es una herramienta que permite al usuario publicar, leer y responder un mensaje.
- Es una herramienta asincrónica.

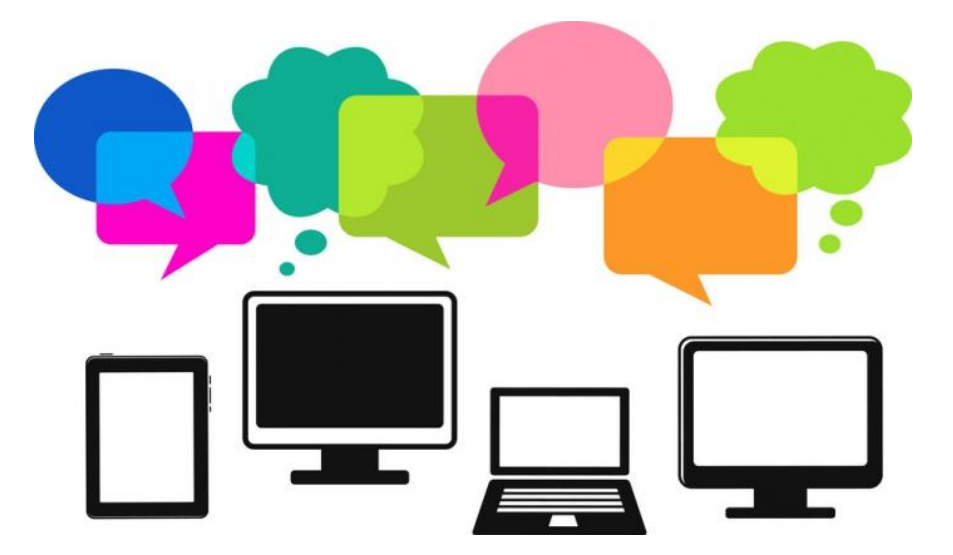

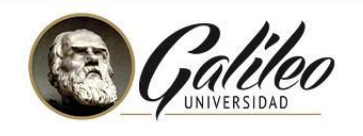

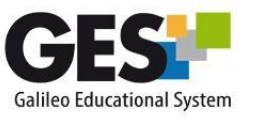

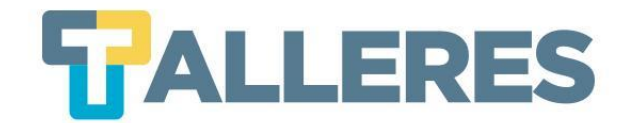

#### **Beneficios de utilizar los Foros Virtuales**

| Promueve la   |  |
|---------------|--|
| participación |  |

Se fomenta el aprendizaje y trabajo colaborativo

## Es un espacio de socialización

Permite el diálogo, debate y discusión de un tema o caso Medio para intercambiar información

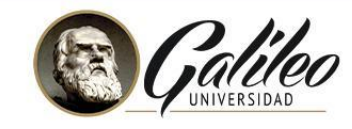

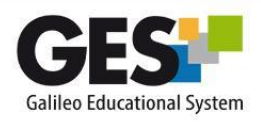

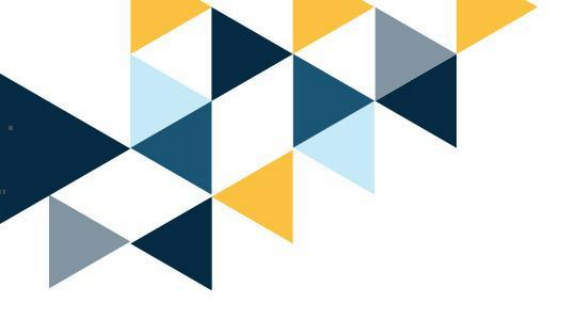

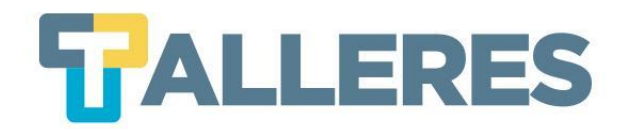

## Aplicación de los Foros en Clase

- Conocer las actitudes de los alumnos frente a ciertos temas.
- Desarrollar habilidades sociales mediante la interacción profesor-alumno.
- Sostener debates sobre temas relacionados con material de un curso.
- Comentar, analizar y criticar textos, temas y casos específicos.

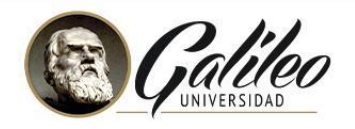

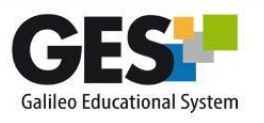

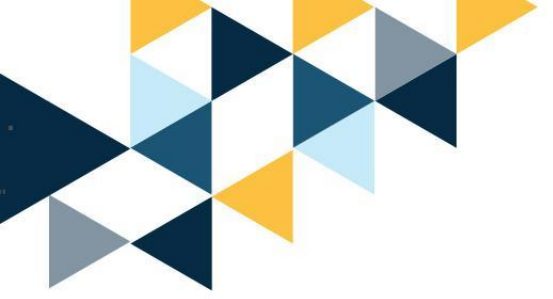

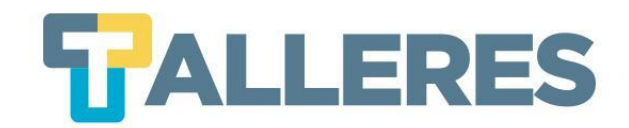

mo

.

### **Tipos de Foros**

| General     | El estudiante realiza consultas de carácter general.                                                                     | es.regularshow.wikia.                  |
|-------------|----------------------------------------------------------------------------------------------------|----------------------------------------|
| Cafetería   | Es un espacio alterno al curso que le permite al estudiante discutir sobre temas que no están relacionados con el curso. | fancyicons.com                         |
| Actividades | El objetivo de este foro es analizar, comentar o criticar alguna actividad en grupo que normalmente es participativa.    | controlarordenarorganizar.blogspot.com |

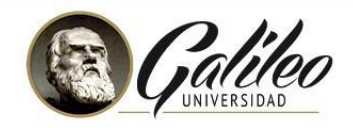

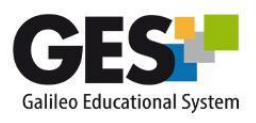

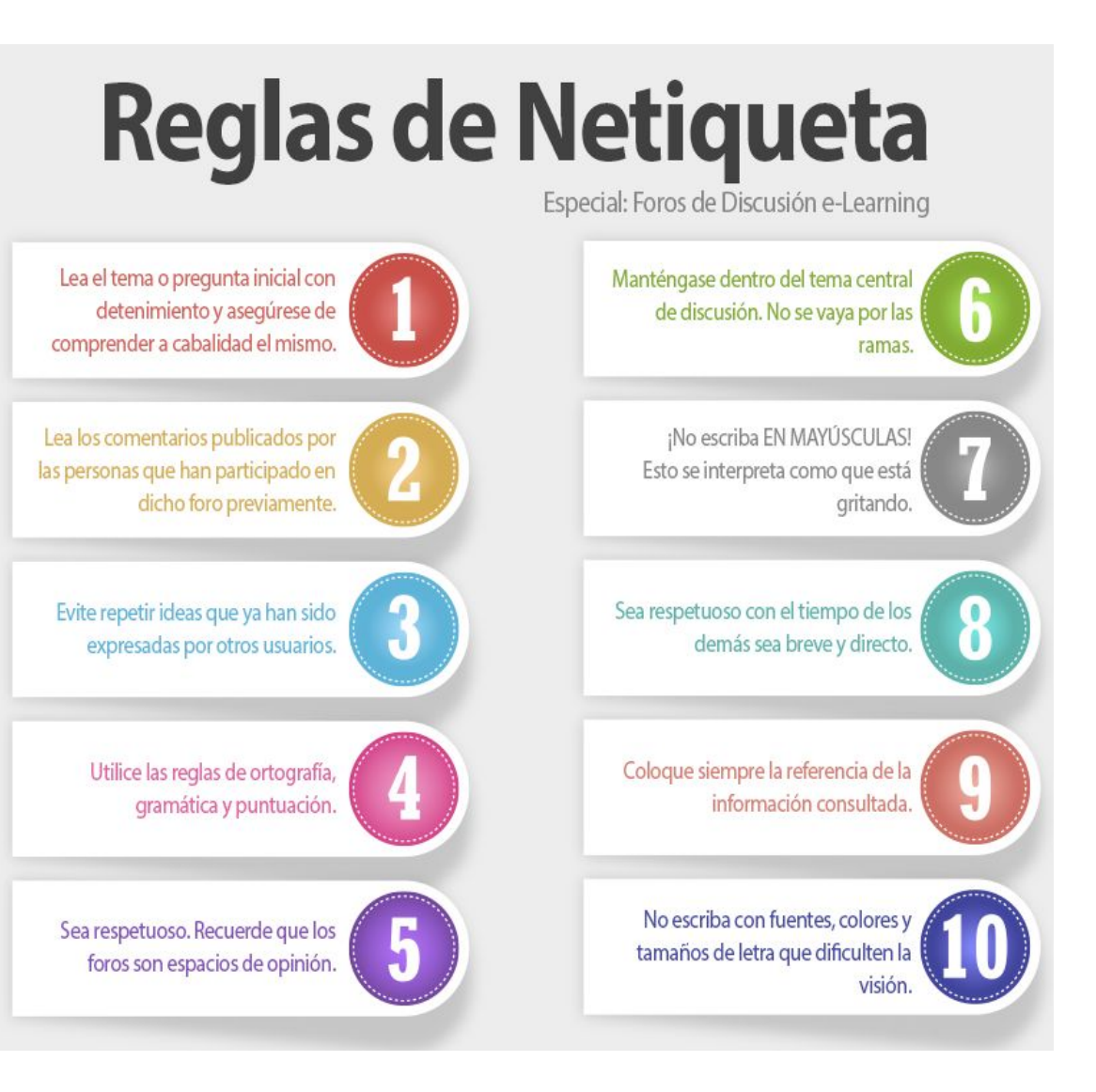

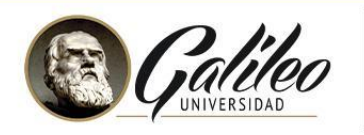

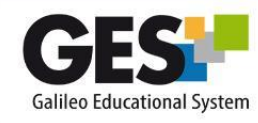

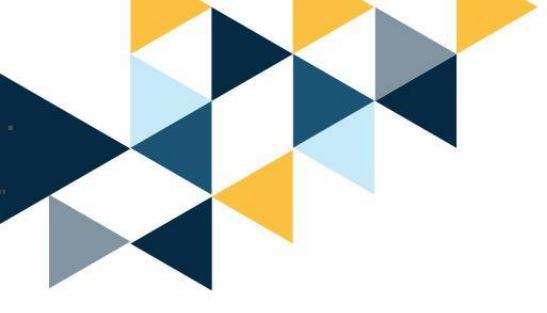

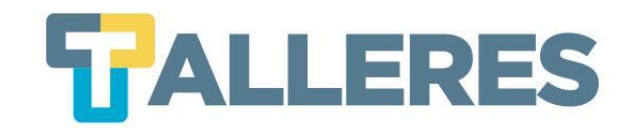

# ¿Cómo crear un Foro?

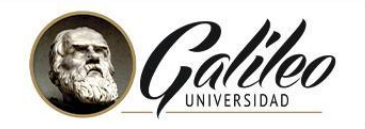

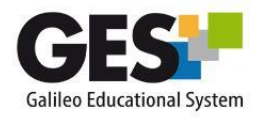

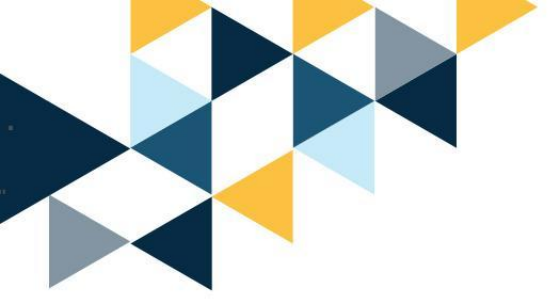

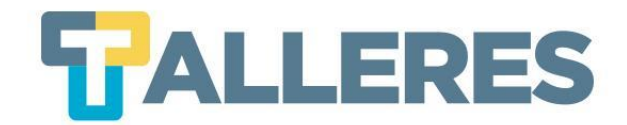

• Ingrese a su usuario del GES <u>ges.galileo.edu/register</u>

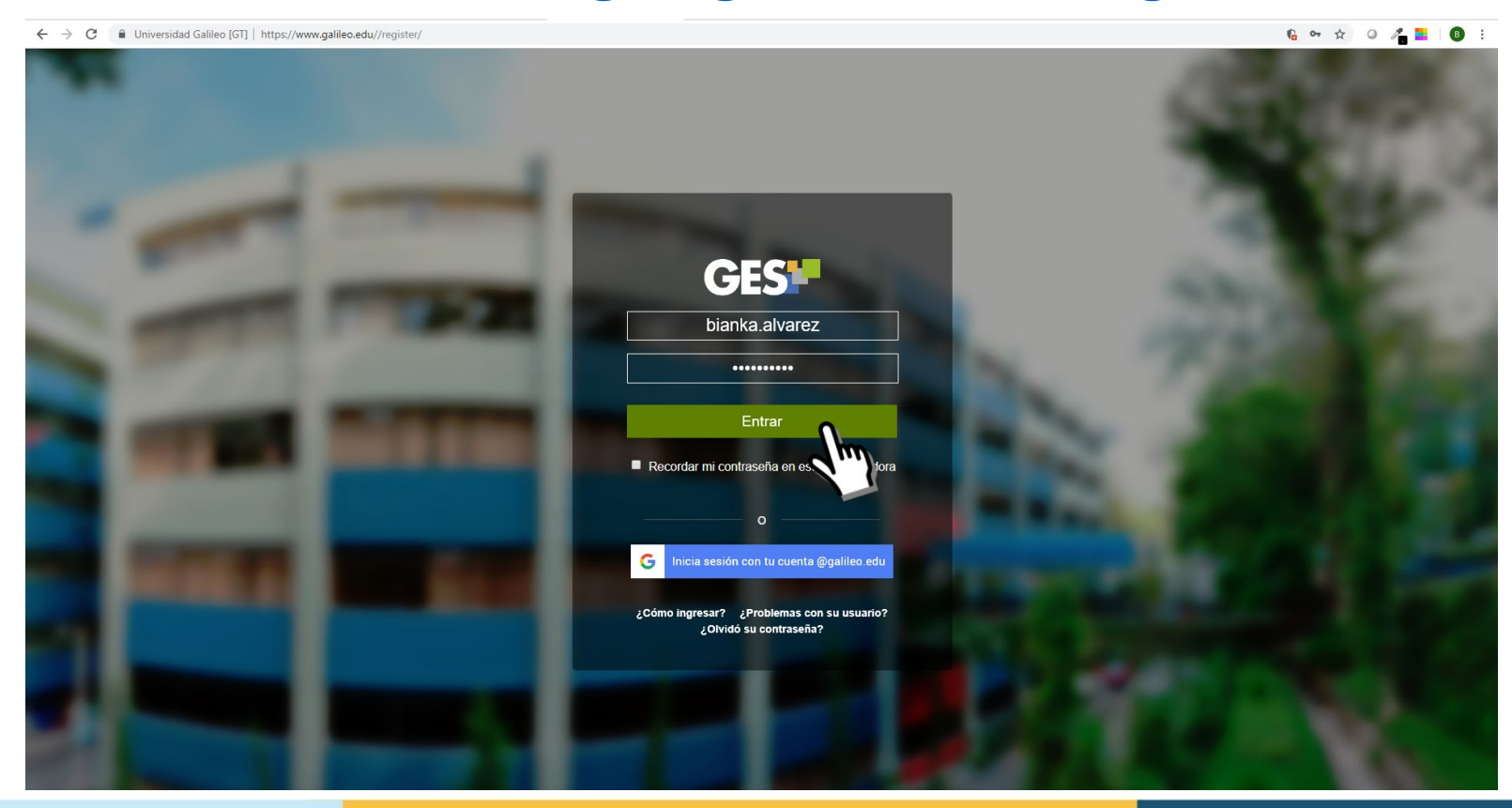

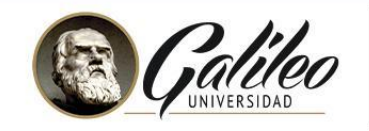

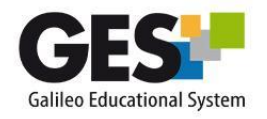

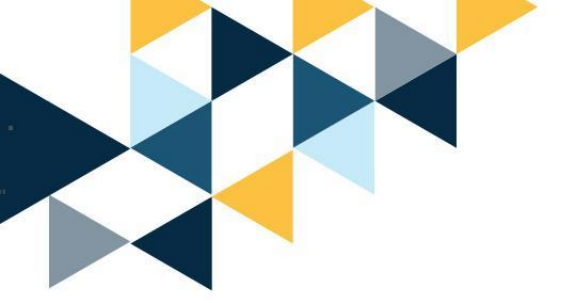

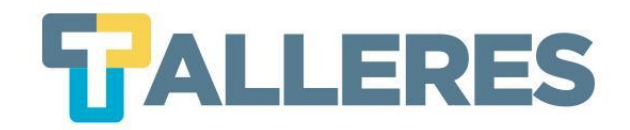

• Clic en la pestaña "Cursos Actuales"

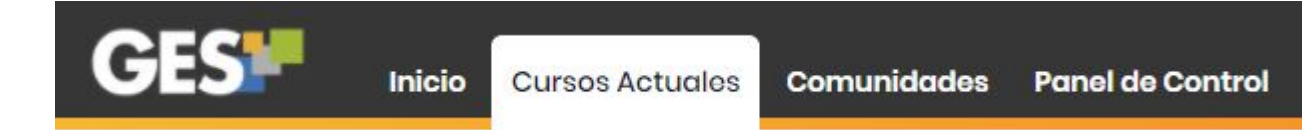

• Seleccione el curso el que desea ingresar:

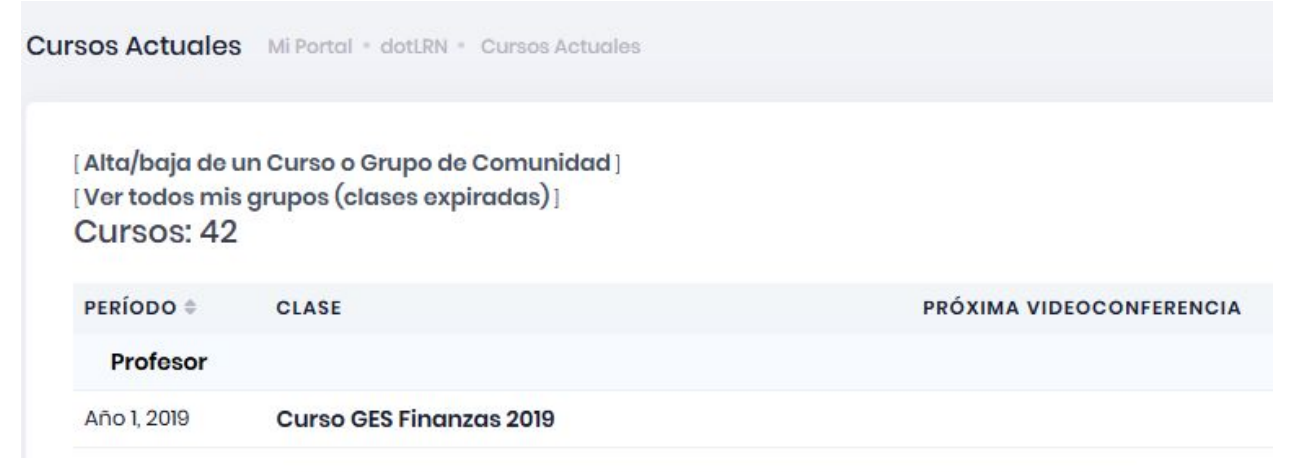

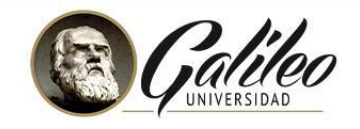

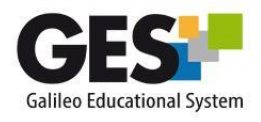

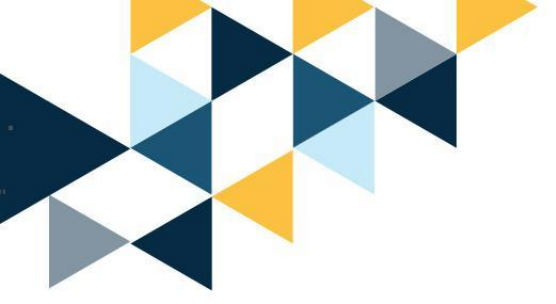

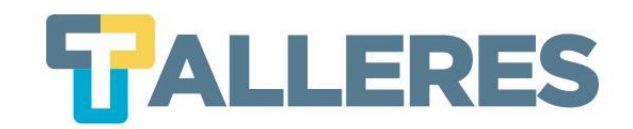

#### • Clic en la pestaña "Admin"

Material de Clase Informa

Información de Clase

Asignaciones

Calendario Documentos

Videoconferencias

Admin

 Ubique el portlet "Administración de foros", clic en el botón "Nuevo Foro de Discusión"

|                |                                        | 2                               |                             |
|----------------|----------------------------------------|---------------------------------|-----------------------------|
|                |                                        | Nuevo Foro de Discusión Adminis | strar 🛛 Todos los Foros 🛛 🚍 |
|                |                                        | dhy                             |                             |
| NOMBRE         | AUTOSUSCRIBIR A LOS MIEMBROS DEL GRUPO | HILOS                           | ESTADÍSTICAS                |
| No existen for | os de discusión                        |                                 |                             |

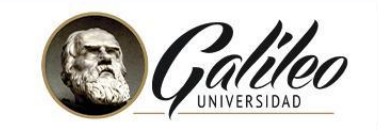

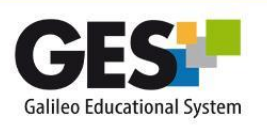

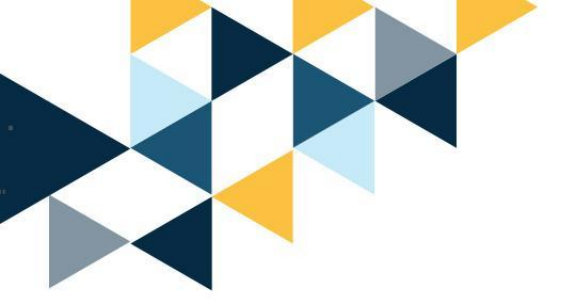

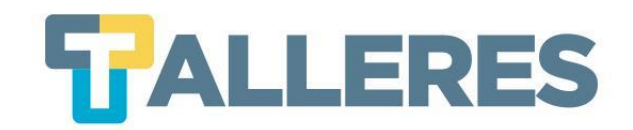

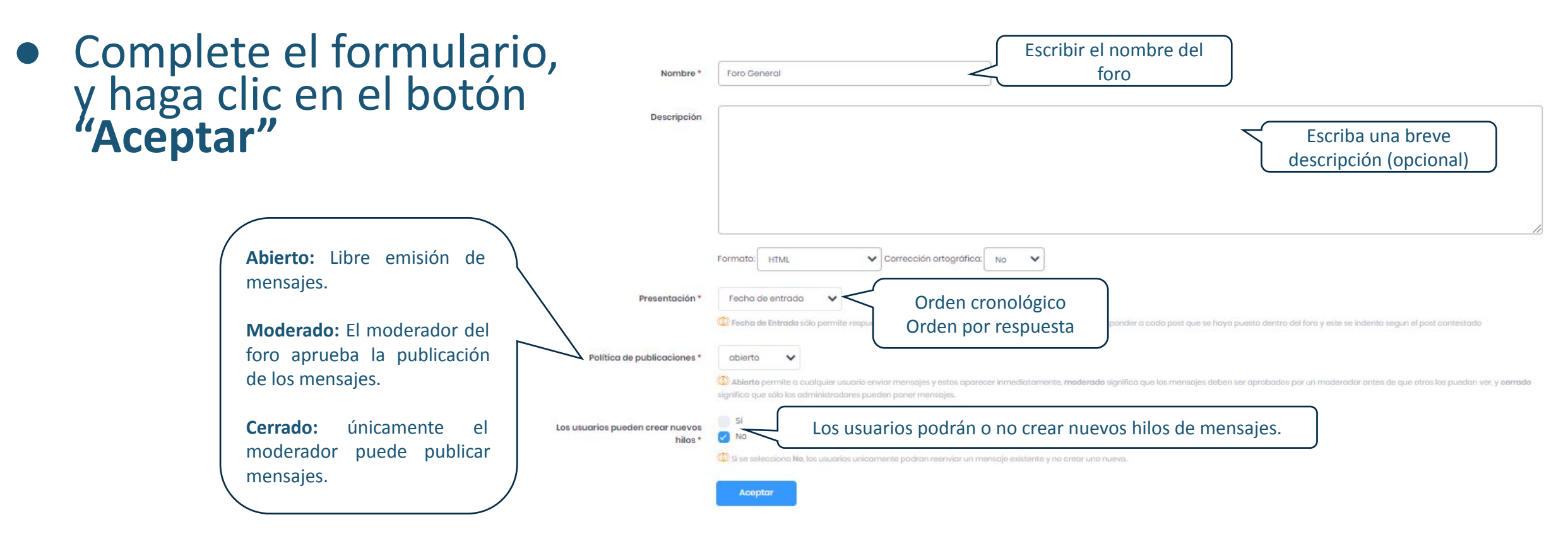

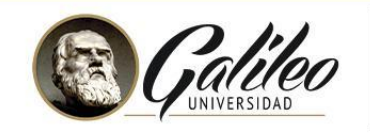

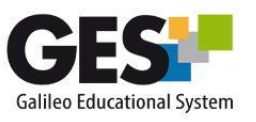

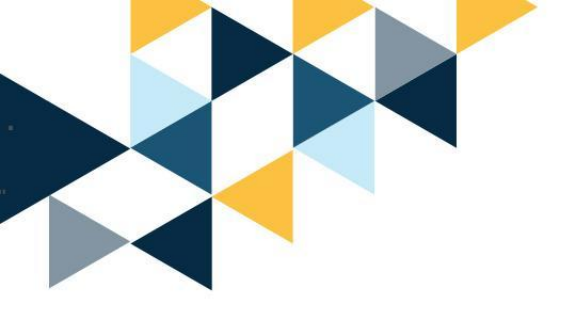

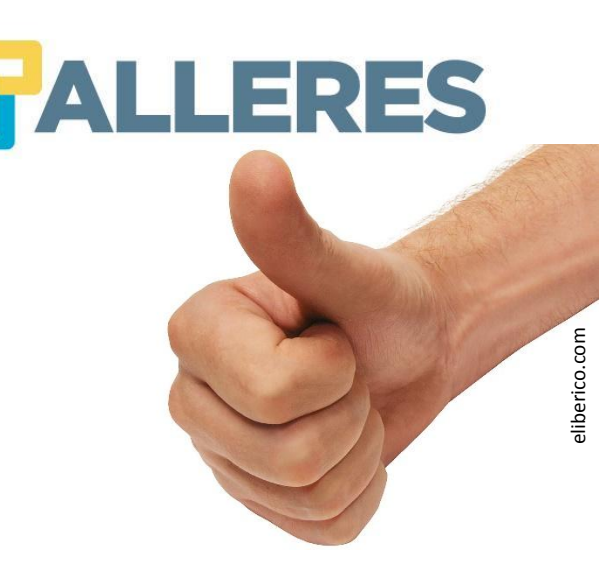

# ¡Practiquemos!

- 1. Cree un foro de discusión con el nombre "Bienvenida"
  - Los mensajes se ordenarán por «Discusión/respuesta»
  - El foro será abierto
- 2. Cree un foro de discusión con el nombre "Cafetería"
  - Los mensajes se ordenarán por «Fecha de entrada»
  - El foro será abierto

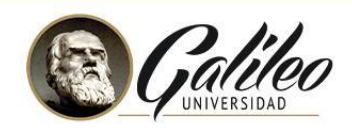

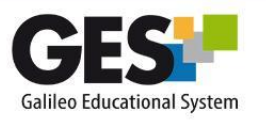

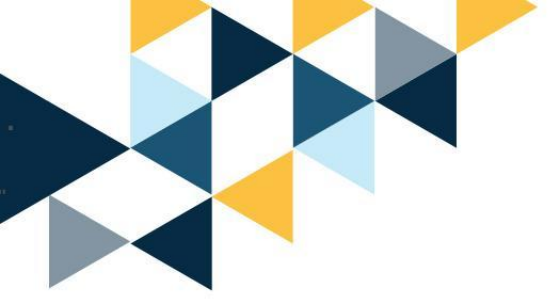

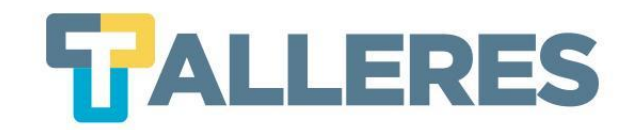

# ¿Cómo publicar mensajes?

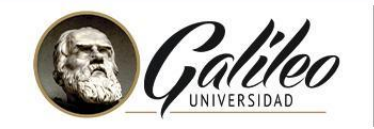

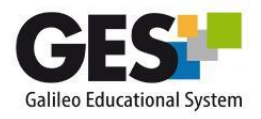

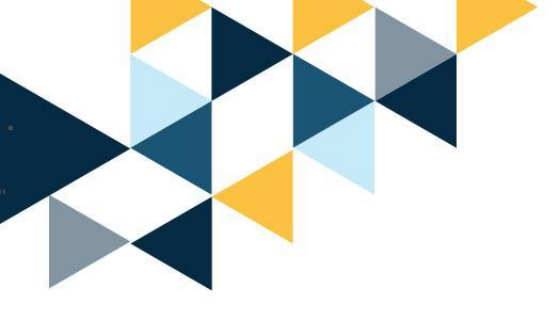

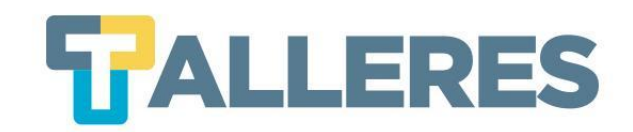

#### • Clic en la pestaña "Admin"

Material de Clase Información de Clase Asignaciones Calendario Documentos Videoconferencias Admin

• Ubique el portlet "Administración de foros", clic en el nombre del foro en el que desea publicar su mensaje

|                   |                                 | Nuevo Foro de Discusión | Administrar | Todos los Foros |
|-------------------|---------------------------------|-------------------------|-------------|-----------------|
| NOMBRE            | AUTOSUSCRIBIR A LOS MIEMBROS DE | L GRUPO                 | HILOS       | ESTADÍSTICAS    |
| Foros: habilitado |                                 |                         |             |                 |

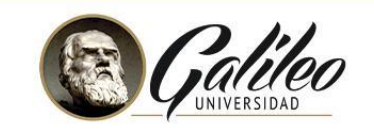

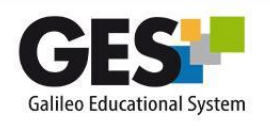

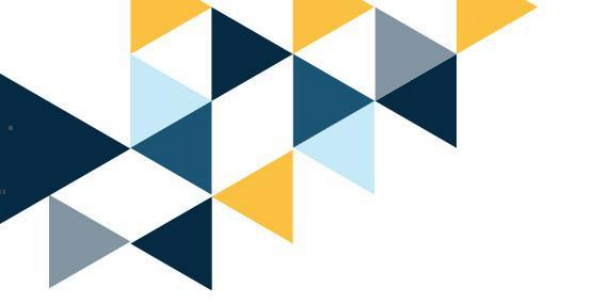

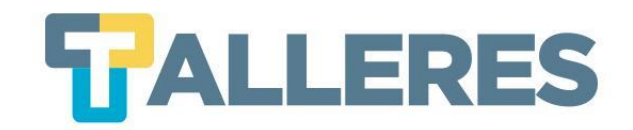

• Clic en el botón "Enviar un nuevo mensaje"

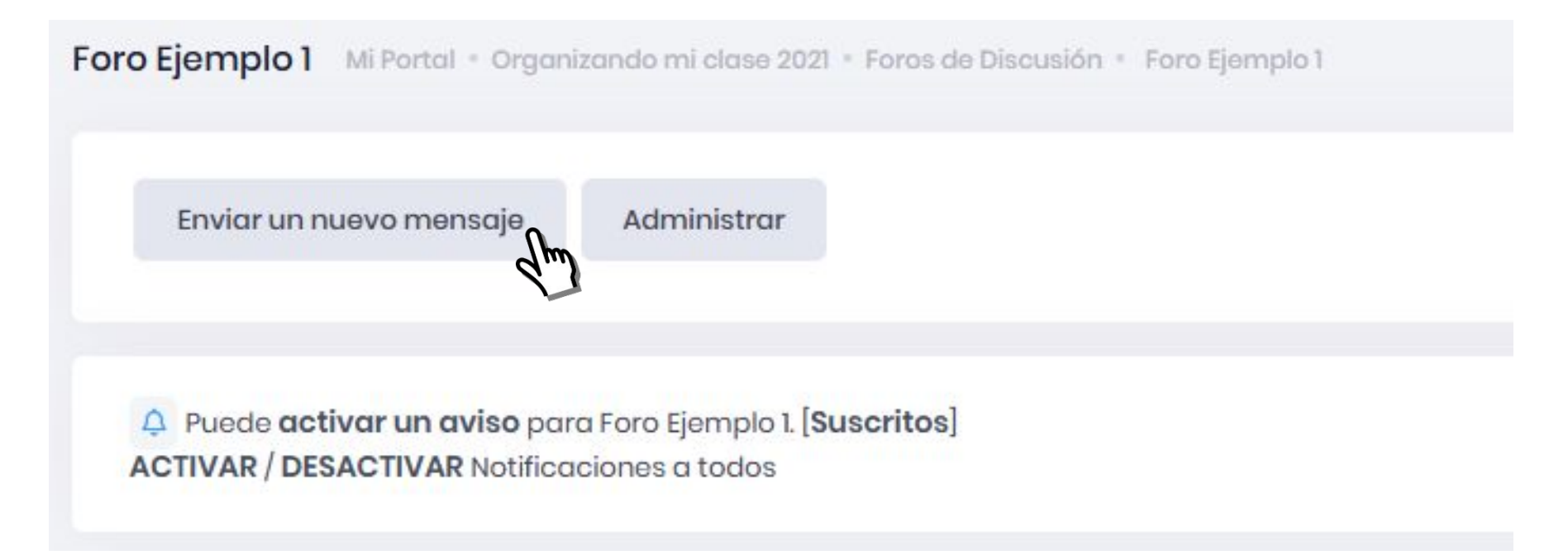

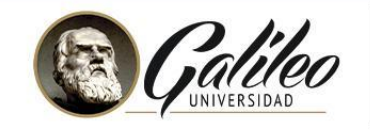

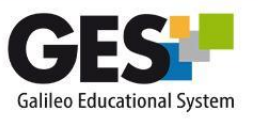

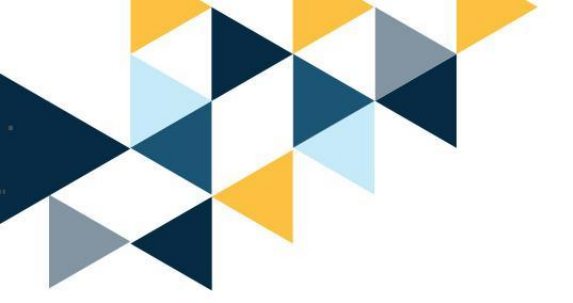

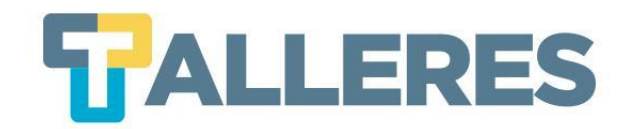

#### • Complete el formulario y presionar clic en el botón "Enviar"

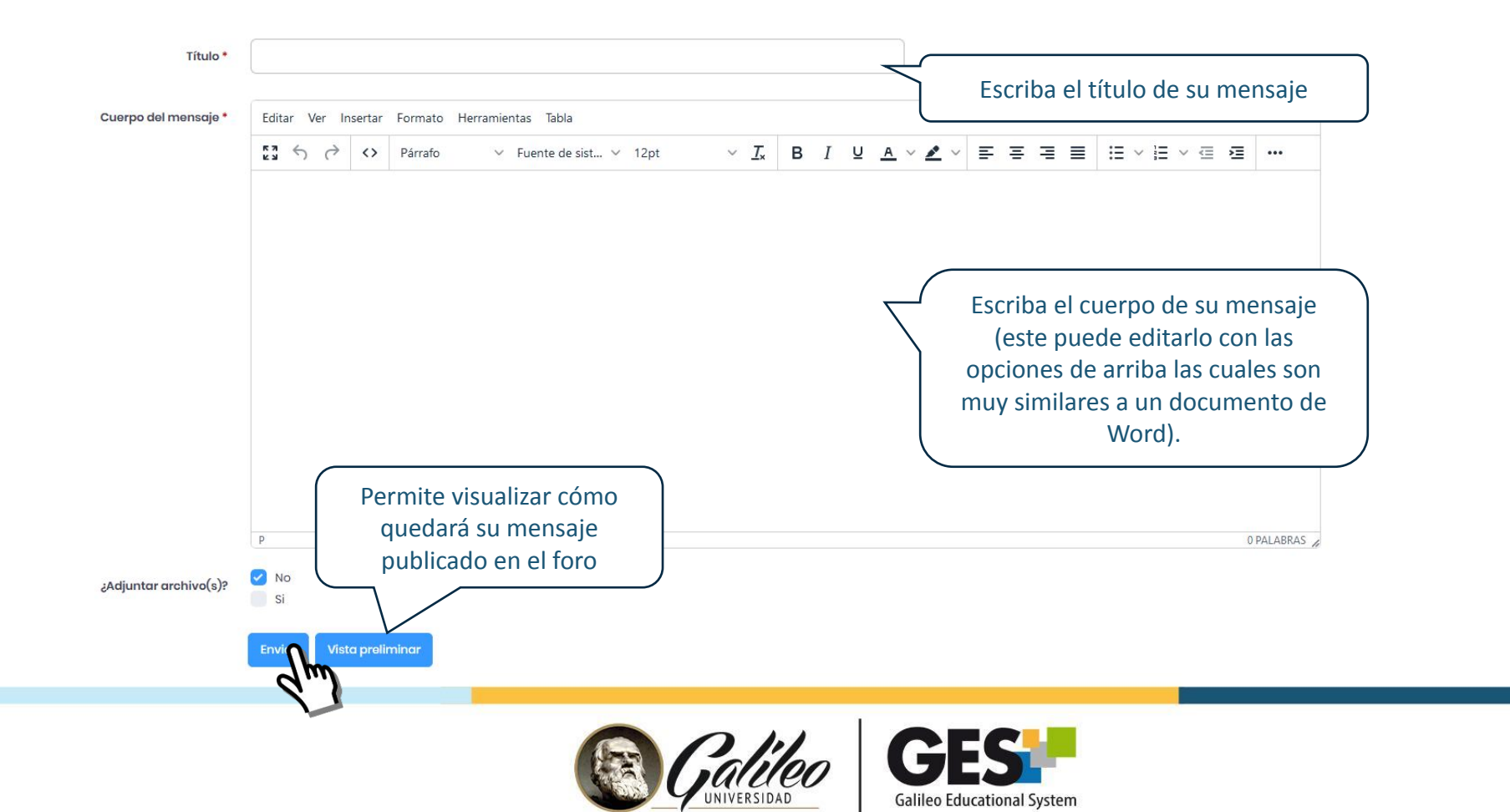

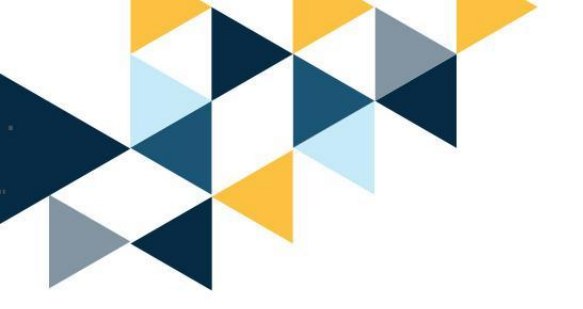

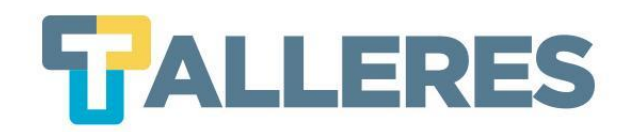

#### Puede utilizar los siguientes íconos para insertar objetos a su mensaje:

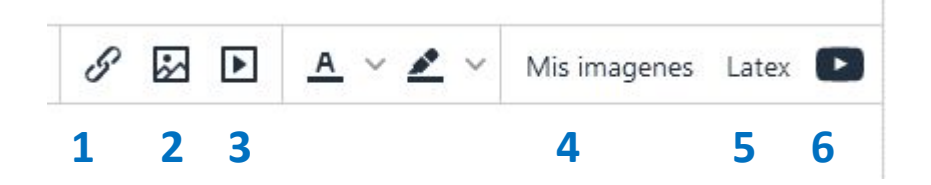

- 1. Insertar enlaces
- 2. Insertar imágenes desde enlaces
- 3. Insertar medios
- 4. Insertar imágenes
- 5. Insertar fórmulas matemáticas
- 6. Insertar videos de YouTube

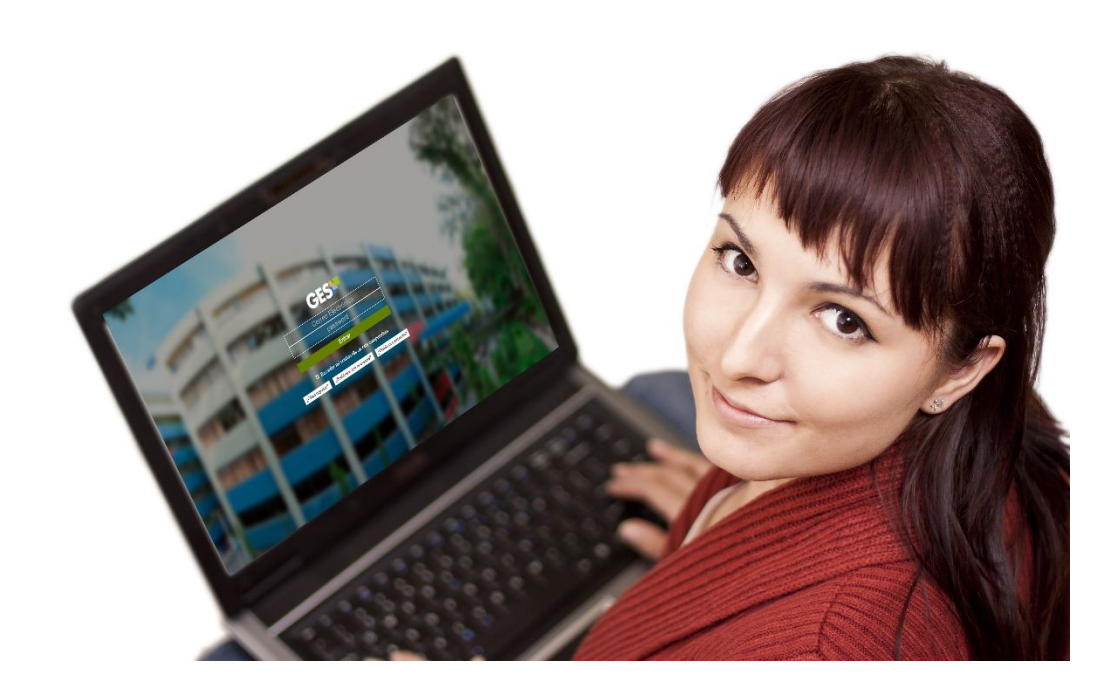

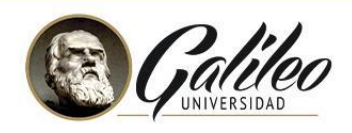

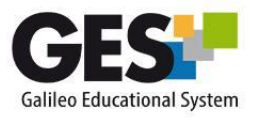

## **Opciones de Formato**

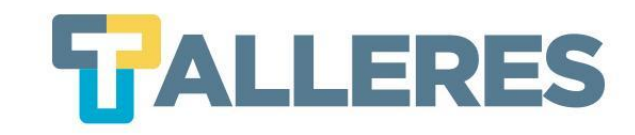

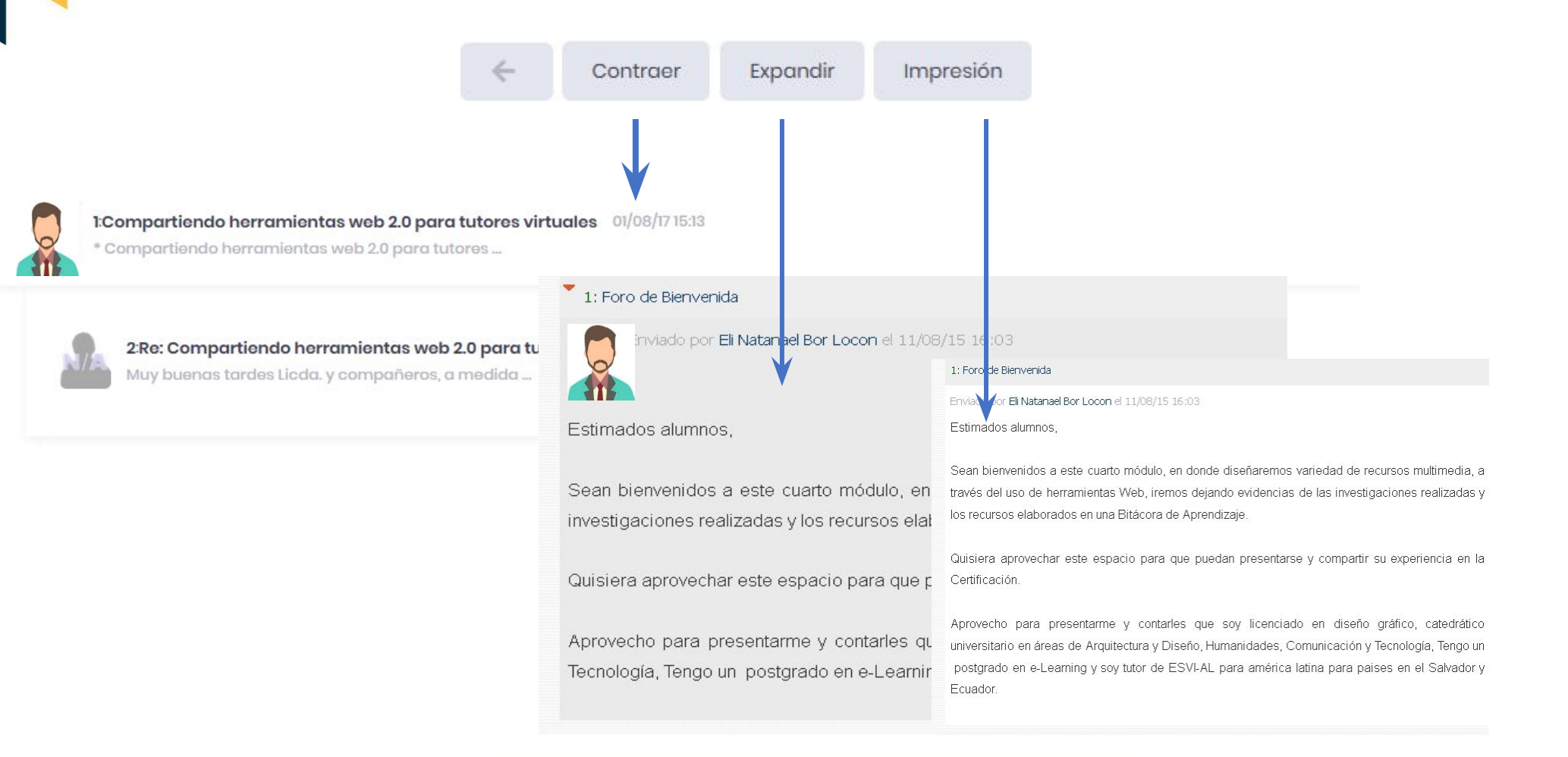

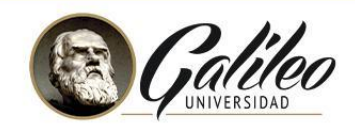

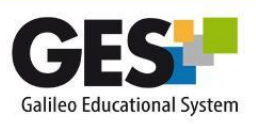

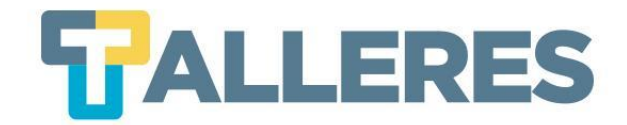

#### **Opciones Usuario Administrador (Docente)**

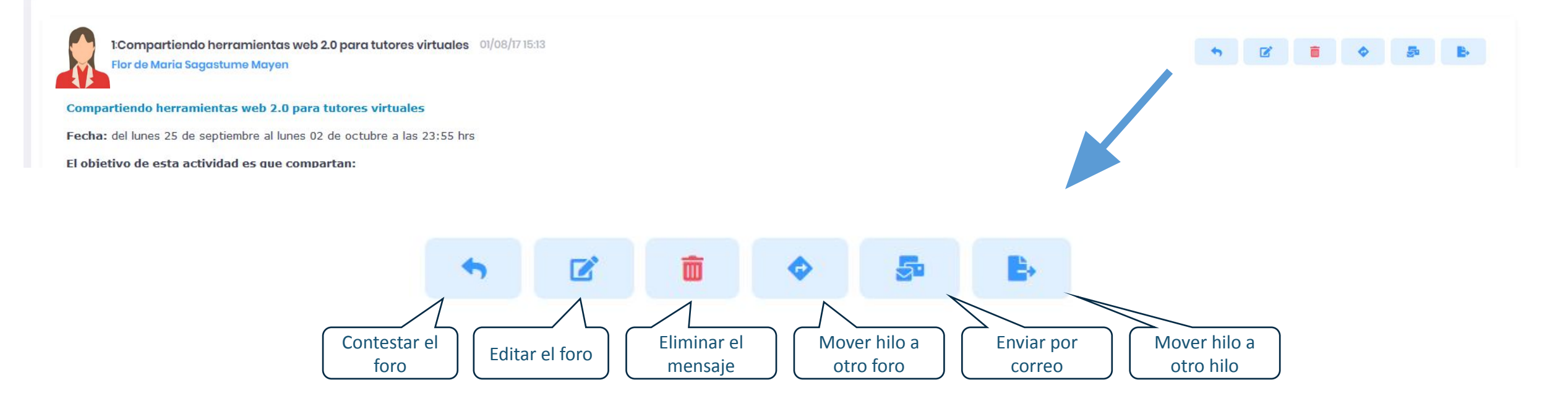

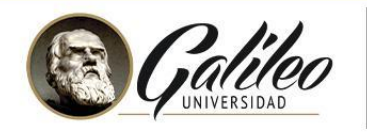

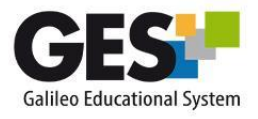

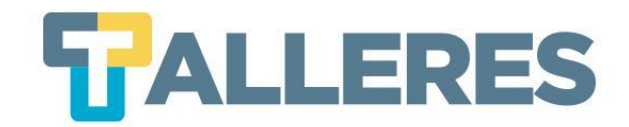

## Cómo habilitar/ deshabilitar un foro

• Clic en la pestaña "Admin"

Material de Clase

Información de Clase

Asignaciones

Calendario

Documentos Videoconferencias

Admin

 Ubique el portlet
 "Administración de foros", clic en el botón "Administrar"

| 😓 Administración de                  | foros          |                                         |       |              |
|--------------------------------------|----------------|-----------------------------------------|-------|--------------|
| Nuevo F                              | oro de Disc    | susión Administr                        | Todos | s los Foros  |
| NOMBRE                               | AU<br>LO<br>GR | TOSUSCRIBIR A<br>S MIEMBROS DEL<br>20PO | HILOS | ESTADÍSTICAS |
| Foros: habilitado                    |                |                                         |       |              |
| Cafetería 2                          |                | sí   No                                 | 2     | Estadísticas |
| Compartiendo<br>herramientas web 2.0 |                | sí No                                   | 1     | Estadísticas |

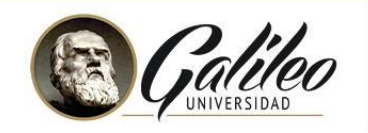

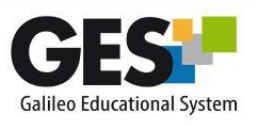

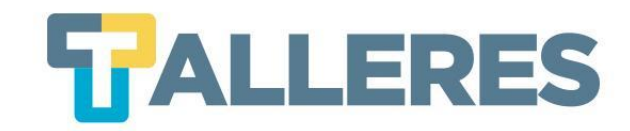

Le permite editar su foro, cambiarle nombre, orden de mensajes y política de publicación.

| Cre | ear nuevo foro de discusión No mostrar em | oticons como imagenes No mostro | ar el nombre del pa | rticipante |                               |
|-----|-------------------------------------------|---------------------------------|---------------------|------------|-------------------------------|
|     | NOMBRE FORO DE DISCUSIÓN                  |                                 | HABILITADO          | PERMISOS   |                               |
| F   | Foros: habilitado                         | Le permite habilitar o          |                     |            |                               |
| 1   | Cafetería 2                               | deshabilitar sus foros          |                     | Permisos 🗸 | Le permite modificar los      |
| 1   | Compartiendo herramientas web 2.0         | para tutores virtuales          | <b>v</b>            | Permisos   | escritura y creación, así com |
|     | Evitar la deserción en cursos virtuales   | S                               | •                   | Permisos   |                               |
| F   | Foros: deshabilitado                      |                                 |                     |            |                               |
|     | Grupo No. 1 Los aprendices                |                                 |                     | Permisos   |                               |
|     | Grupo No 2: "Docentes Virtuales DDFIJJ 20 | 717"                            |                     | Permisos   |                               |
|     | Grupo No. 2 Matrix                        |                                 |                     | Permisos   |                               |

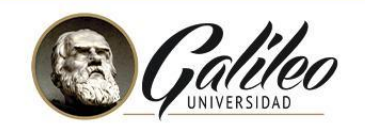

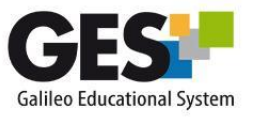

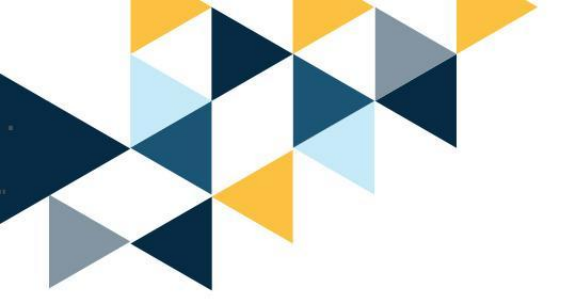

## ¡Practiquemos!

- 1. Cree un mensaje en el foro de "Bienvenida"
  - Título del mensaje: Bienvenida
  - Cuerpo del mensaje: Escriba una breve bienvenida de un curso
- 2. Cree un mensaje en el foro de "Cafetería"
  - Título del mensaje: Imagen Favorita
  - Cuerpo del mensaje: Suba una imagen y describa porque es su favorita
- 3. Cree un mensaje en el foro de "Bienvenida"
  - Título del mensaje: Link y Adjuntar Archivo
  - Cuerpo del mensaje: Enlazar un link de una URL y adjuntar un documento
- 4. Cree un mensaje en el foro de "Cafetería"
  - Título del mensaje: Video Musical Favorito
  - Cuerpo del mensaje: Inserte el embed del video de Youtube

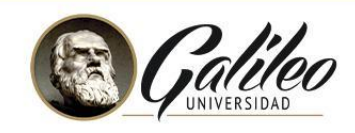

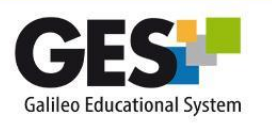

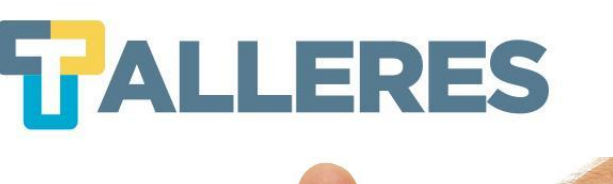

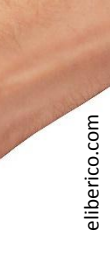

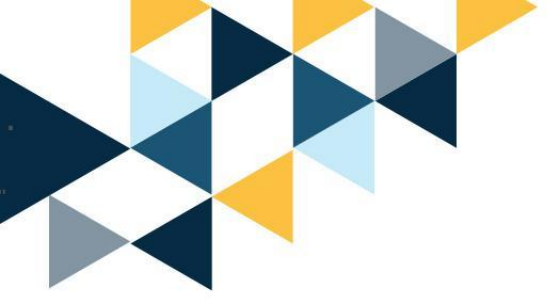

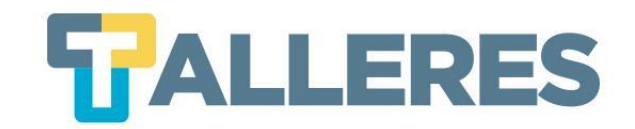

# ¿Cómo calificar un foro?

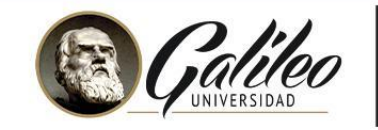

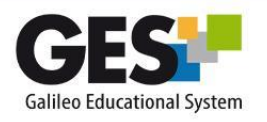

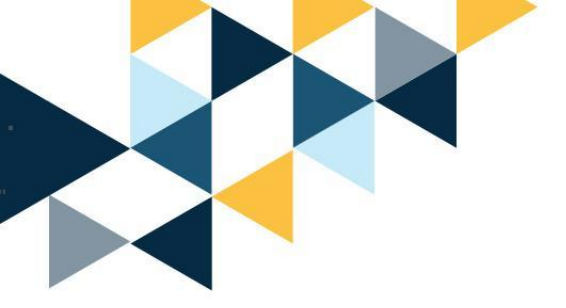

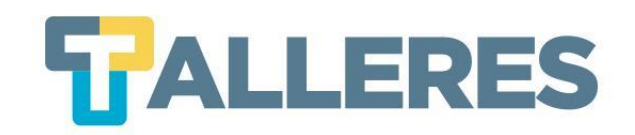

# **Paso 1:** Al momento de crear la asignación, al completar el formulario, debe indicar que dicha asignación **Sí** será utilizada con foros:

| ¿Será usada esta   | Sí |
|--------------------|----|
| tarea con foros? * | No |

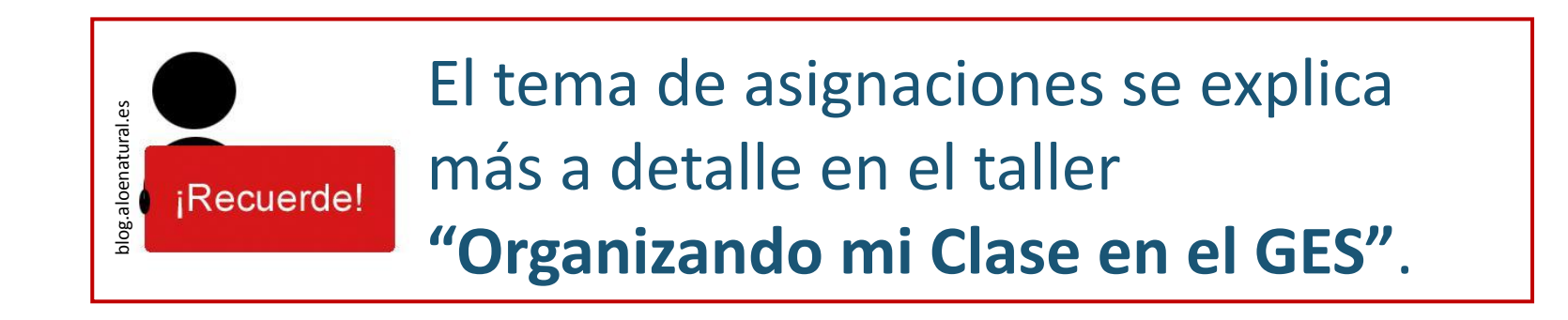

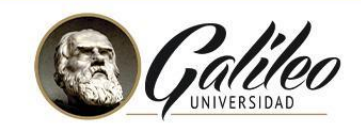

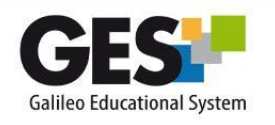

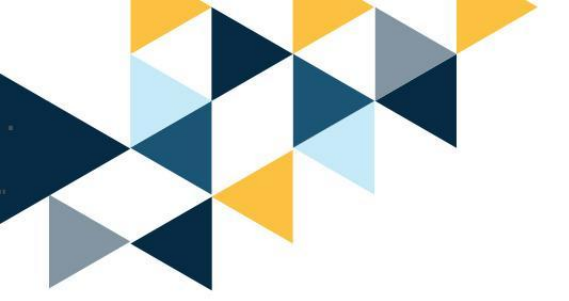

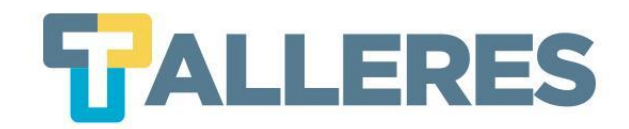

#### Paso 2: Clic en la pestaña "Admin"

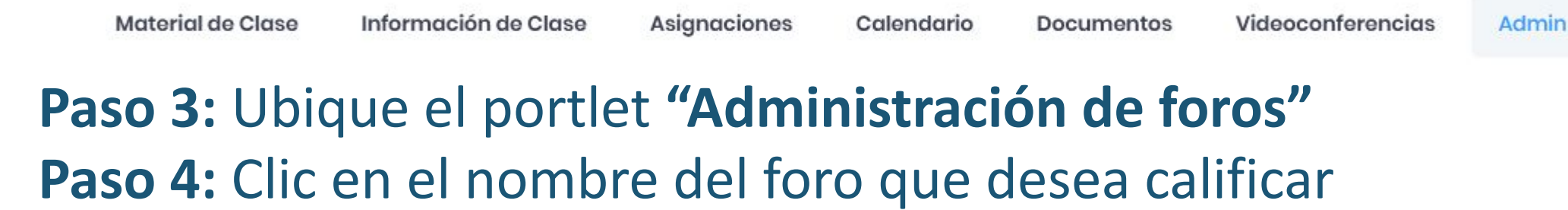

| Administracion    |                                  |                         |             |                 |
|-------------------|----------------------------------|-------------------------|-------------|-----------------|
|                   |                                  | Nuevo Foro de Discusión | Administrar | Todos los Foros |
| OMBRE             | AUTOSUSCRIBIR A LOS MIEMBROS DEL | GRUPO                   | HILOS       | ESTADÍSTICAS    |
| Foros: habilitado |                                  |                         |             |                 |
| Foro Ejemplo 1    | 🖉 sí   No                        |                         | 0           | Estadísticas    |

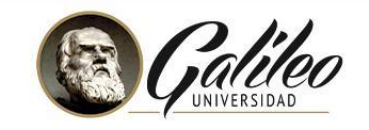

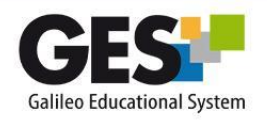

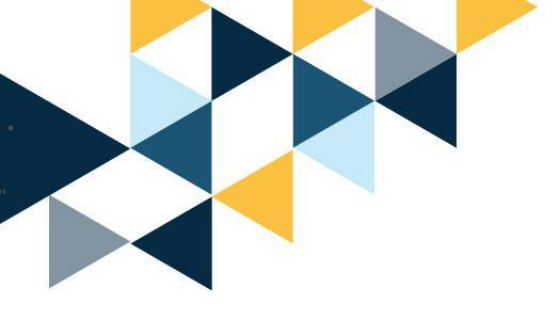

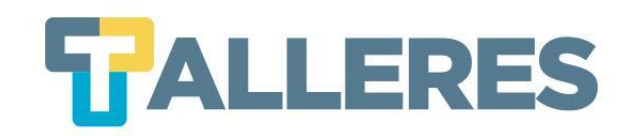

# <u>Nota</u>: Si realizó correctamente el Paso 1, al momento de ingresar a su foro le aparecerá la opción **"Asociar Tarea a este Foro"**

Paso 5: Seleccione el nombre de la asignación a la cual desea asociar el foro y presione el botón "Asociar Tarea a este Foro"

| Nombre de la Tarea | Calificación Foro 1 | <ul> <li>Asociar Tarea a este Foro</li> </ul> |
|--------------------|---------------------|-----------------------------------------------|
|                    | Calificación Foro 1 |                                               |
|                    | Calificacion Foro 2 |                                               |

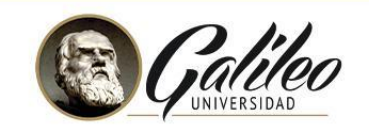

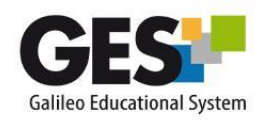

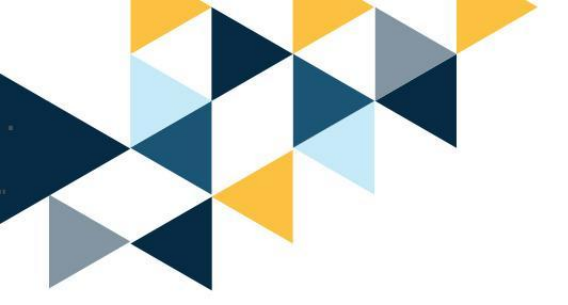

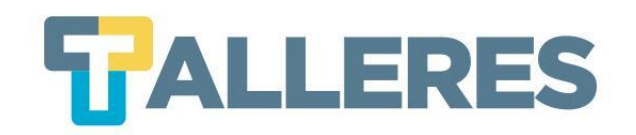

- En los mensajes publicados por los estudiantes, en la esquina superior derecha le aparecerá la opción "Calificar".
- **Paso 6:** Ingrese la nota en el recuadro y presione el botón isola (la nota será directamente asociada a la asignación que usted seleccionó).

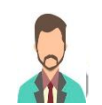

2:Re: Compartiendo herramientas web 2.0 para tutores virtuales(en respuesta a 1) 26/09/17 15:10 Rony Leonel

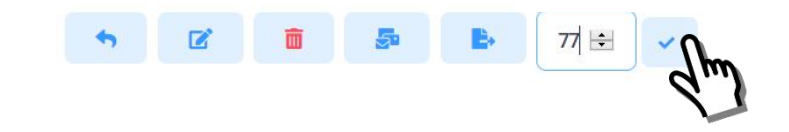

Muy buenas tardes Licda. y compañeros, a medida que me voy adentrando mas al curso me encanta, porque escrudiño múltiples cosas unas que ya conocía y otras que no, y que no había aplicado, tal fue el caso de la videoconferencia en Gmail y Hangoust, interesante y aplicable con mis estudiantes.

Ahora bien les comparto algo de lo que alguna ocasión realice no como un trabajo sino como algo meramente de pasatiempo o hobbie, agregando dos herramientas que ya conocemos, a continuación se las detallo:

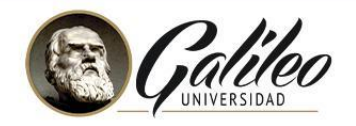

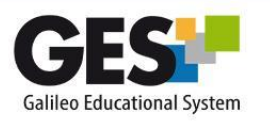

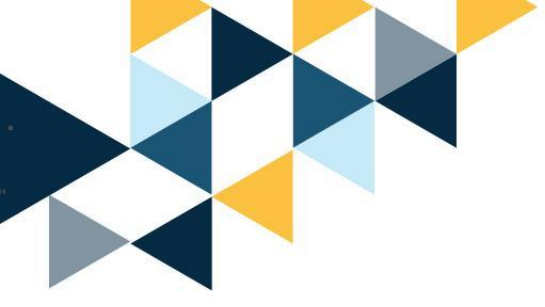

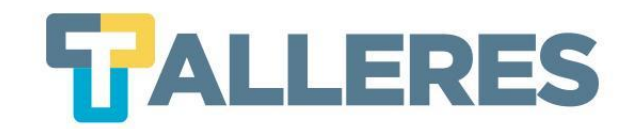

## ¿Dónde encuentra un estudiante los foros en GES?

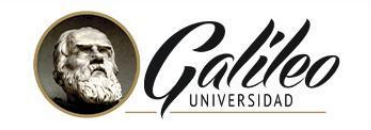

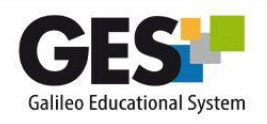

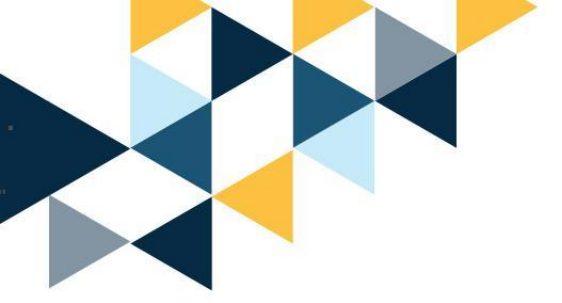

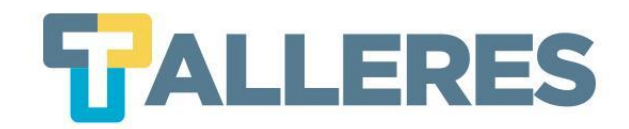

#### • Clic en la pestaña "Información de Clase"

| Material de Clase | Información de Clase | Asignaciones | Calendario | Documentos | Videoconferencias | Admin |
|-------------------|----------------------|--------------|------------|------------|-------------------|-------|
|-------------------|----------------------|--------------|------------|------------|-------------------|-------|

• Ubique el portlet **"Foros"** y pulse el enlace con el nombre del foro al que desea ingresar

| 🤜 Fo | pros                               |   |
|------|------------------------------------|---|
| Ð    | Foro Ejemplo 1<br>09/02/2021 12:02 | 1 |

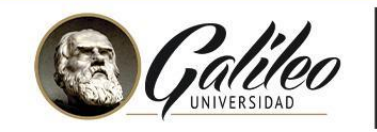

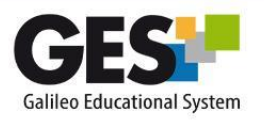